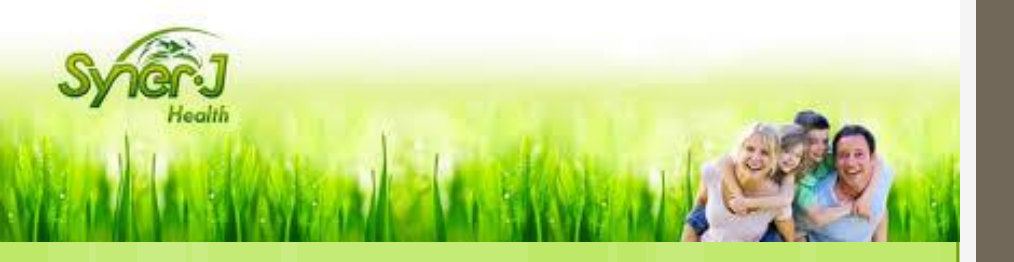

## Tutoriel SynerJ-Health

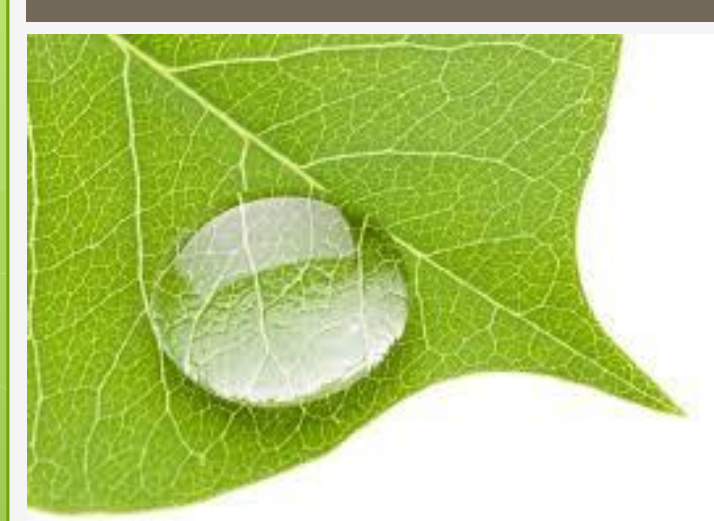

# Prise de commande par le mandataire

## Cliquez sur « Prendre une Commande »

| Tableau   | u de Bord administrat                                               | eur                                                                                                    |             |                       |                       |                                   |                        |                         |                   |
|-----------|---------------------------------------------------------------------|----------------------------------------------------------------------------------------------------|-------------|-----------------------|-----------------------|-----------------------------------|------------------------|-------------------------|-------------------|
| Accueil   | > Tableau de Bord > Table                                           | aux de bord                                                                                                    |             |                       |                       |                                   |                        |                         |                   |
| Général   | Tableaux de bord admin                                              | Management Demo Board                                                                                                    | Privé       | Private Top Lists     | Test VSV              |                                   |                        |                         |                   |
| 🗄 Infos e | et nouvelles dernières nouve                                        | iles et mises à jour                                                                                                    |             |                       |                       | + Ajouter un message              | Ajouter un client      | Ajouter un utilisateur  | Prendre une comde |
|           | Novello Pascal<br>Message de                                        | il y a 1 mois<br>e la Direction                                                                                                    |             |                       |                       | (Actions ->                       | 田                      | Ventes Detalees (Factur |                   |
|           | Chers Partenaires<br>Nous avons le plai<br>Maladie de<br>Maladie de | Chers Partenaires Distributeurs,<br>Nous avons le plaisir de vous faire part de récents résultats très encourageants dans les cas suivants :<br>• Maladie de Pompe sur un jeune enfant, |             |                       |                       | Â                                 | Ventes Produit Crosses |                         |                   |
|           | Restauration     Tumeur cére                                        | n d'une grave blessure surinfecté<br>ébrale maligne.                                                                                                    | e par des g | germes hautement pa   | athogènes et à la lim | ite de l'amputation du membre,    |                        | Commissions croisées    |                   |
|           | Ces effets sont ob                                                  | tenus avec une combinaison de s                                                                                                    | SynerBoos   | t® et de AlphaOne®    | ).                    |                                   | _                      |                         |                   |
| _         | Nous suivons au p                                                   | lus près ces situations et espéro                                                                                                    | ns des amé  | éliorations confirmée | s pour mettre en co   | mmunication tous ces résultats en |                        |                         |                   |

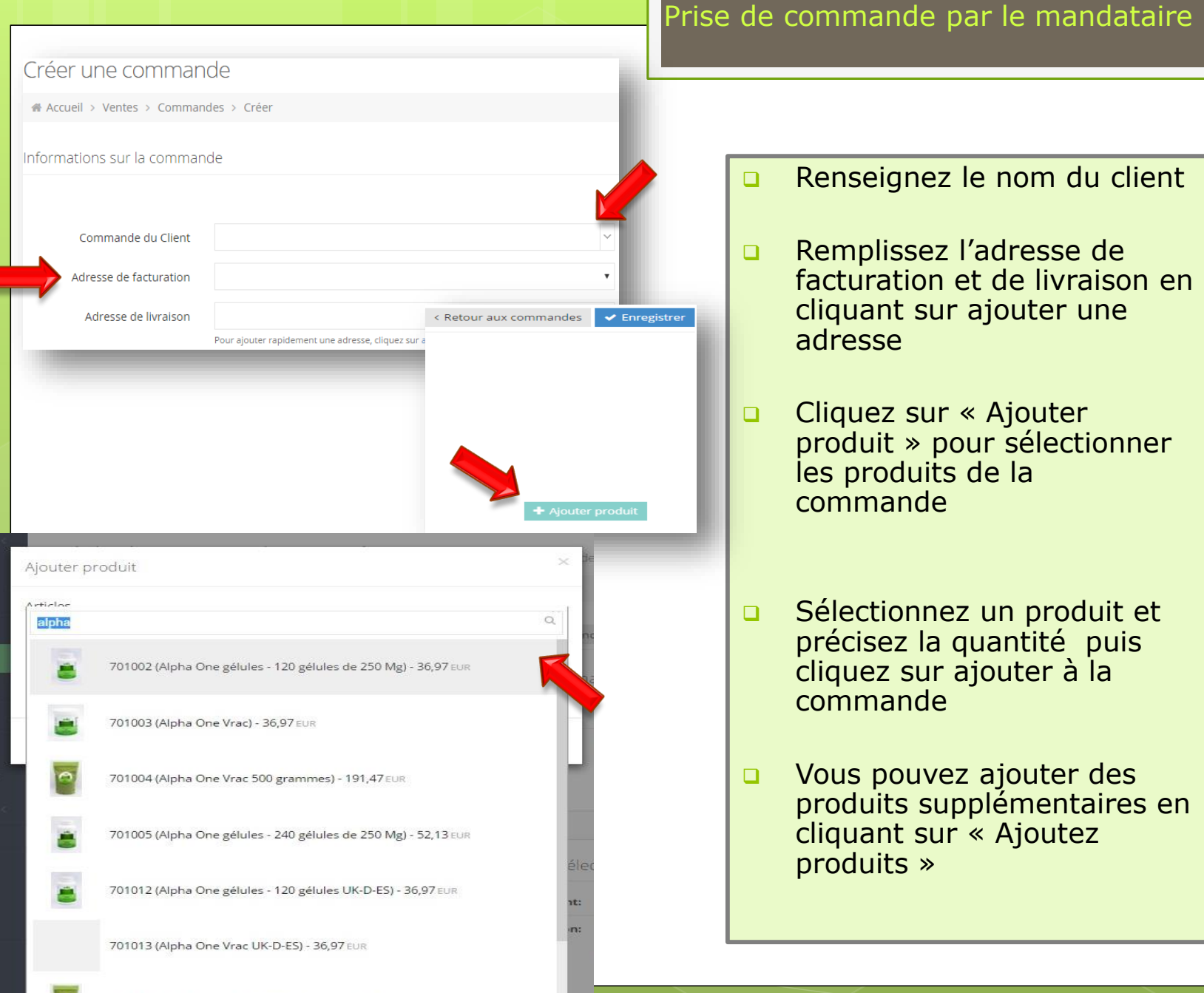

- □ Rajoutez un commentaire si besoin
- □ Sélectionnez un mode de livraison puis cliquez sur
  - « Calculer la commande »

| Nº du produit         | Nom du produit                 | N° d'article | Nom de l'article | Prix unitaire HT | Quantité          | Prix remisė       | Taux de TVA       | Prix unitaire TTC | Total TTC | Actions          |
|-----------------------|--------------------------------|--------------|------------------|------------------|-------------------|-------------------|-------------------|-------------------|-----------|------------------|
| 6                     | Carnet de 50 bons de commandes | 6            | 902001           | 6,25 EUR         | 1                 | 6,25 EUR          | 20,00 %           | 7,50 EUR          | 7,50 EUR  | Edit 🗸           |
|                       |                                |              |                  |                  |                   |                   |                   |                   |           |                  |
|                       |                                |              |                  |                  | Cor               | mmentaire client  |                   |                   |           |                  |
|                       |                                |              |                  |                  | -                 |                   |                   |                   |           |                  |
|                       |                                |              |                  |                  | Saisissez         | le 'Code Promo'   |                   |                   |           |                  |
|                       |                                |              |                  |                  | Μ                 | lode de livraison | La Poste          |                   |           | •                |
|                       |                                |              |                  |                  | Frais de livraiso | on personnalisés  |                   |                   |           |                  |
|                       |                                |              |                  |                  |                   |                   |                   | _                 |           | uler la Commande |
|                       |                                |              |                  |                  |                   |                   |                   |                   |           |                  |
|                       |                                |              |                  |                  |                   |                   | 🖞 Calcul des rer  | nises             |           |                  |
|                       |                                |              |                  |                  |                   |                   | Remise sur articl | e 0,00 E          | UR        |                  |
|                       |                                |              |                  |                  |                   |                   | Remises sur com   | imande 0,00 E     | UR        |                  |
|                       |                                |              |                  |                  |                   |                   | Tot remises sur o | commande 0.00 E   | UR        |                  |
| eOrders/Edit#add-orde | er-product                     |              |                  |                  |                   |                   | _                 |                   |           |                  |
|                       |                                |              |                  |                  |                   |                   |                   |                   |           |                  |
|                       |                                |              |                  |                  |                   |                   |                   |                   |           |                  |

| Vérifiez le détail du montant total |
|-------------------------------------|
| de la commande                      |

□ Cliquez sur « enregistrer »

| _        |        |   |   |     |     |    |
|----------|--------|---|---|-----|-----|----|
| C        | $\sim$ | m | m | on  | tai | ro |
| <u> </u> | U.     |   |   | CII | Lai | 10 |

#### 🖞 Montant total commande

| Total TTC:                            | 7,50 EUR  |
|---------------------------------------|-----------|
| TVA:                                  | 1,25 EUR  |
| Remise:                               | 0,00 EUR  |
| Livraison et préparation:             | 0,00 EUR  |
| TVA frais de livraison & préparation: | 0,00 EUR  |
| Frais de livraison:                   | 8,00 EUR  |
| TVA des frais de livraison:           | 1,33 EUR  |
| Paiement dû :                         | 15,50 EUR |
|                                       |           |

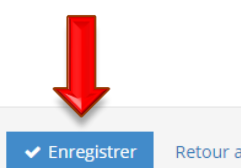

Retour aux commandes

□ Cliquez sur « Action »

puis sur « payer la commande » pour régler votre commande

### Liste des commandes liste de toutes les commandes

Accueil > Ventes > Commandes

| Félicitations! Commande créée avec succès                      |                                  |              |                   |                     |                  |                           |                    |                              |                          |          |
|----------------------------------------------------------------|----------------------------------|--------------|-------------------|---------------------|------------------|---------------------------|--------------------|------------------------------|--------------------------|----------|
|                                                                |                                  |              |                   |                     |                  |                           |                    | Importer 🗸                   | + Prendre une co         | ommande  |
| Tout statut de commande 🔻 Tout statut de facture 🔻 Tout statut | t de réalisation 🔻               | Créées depu  | iis 🛗             | Créées jusqu'à      | Recherche        | Trouver                   |                    |                              |                          |          |
| N° Nom du client Nom du mandataire                             | Date de<br>commande <del>•</del> | Total<br>TTC | Montant 🔓<br>payé | Date<br>facturation | Nº de<br>Facture | N° de commande<br>groupée | Montant à<br>payer | Commentaire                  | Statut de la<br>Commande | Actions  |
|                                                                | 04/04/2016                       | 15,50 EUR    | 0,00 EUR          |                     | N/D              |                           | 15,50 EUR          | oui                          |                          | Action 🗸 |
|                                                                |                                  |              |                   |                     |                  |                           | © \                | ⁄oir <mark>l</mark> a commar | nde                      |          |
|                                                                |                                  |              |                   |                     |                  |                           | <b>+</b> A         | jouter à une c               | ommande gro              | oupée -  |
|                                                                |                                  |              |                   |                     |                  |                           | Ø 1                | /lodifier la com             | nmande                   |          |
|                                                                |                                  |              |                   |                     |                  |                           | ØA                 | nnuler la com                | mande                    |          |
|                                                                |                                  |              |                   |                     |                  |                           |                    | /oir le bon de (             | commande                 |          |
|                                                                |                                  |              |                   |                     |                  |                           |                    | ayer la comm                 | ande                     | ÷        |
|                                                                |                                  |              |                   |                     |                  |                           | 6                  | Gérer la livrais             | on                       |          |
|                                                                |                                  |              |                   |                     |                  |                           | <b>0</b> D         | )éfinir les déta             | ils de la livrais        | son      |

Cliquez sur « Payer maintenant » □ Ici 2 possibilités s'offrent a vous: 1) Régler immédiatement 2) Envoyer un lien de Paiement sécurisé a votre client Accueil > Ventes > Bons de commande > Echéancier de paiement < Retour aux bons de commande Paiement nº Planifié le Statut Date de paiement Actions Somme 07/04/2016 15,50 EUR Paiement reguis Paver maintenant Payer maintenant dm Obtenir le lien de paiement

|                                                                                                |                                                                                                    | Passer commande                                                                                                    |
|------------------------------------------------------------------------------------------------|----------------------------------------------------------------------------------------------------|----------------------------------------------------------------------------------------------------|
| Accueil Nous<br>connaitre<br>Commandes EFA<br>Accomplissement de l<br>Succèst Commande ajoutée | Commande produits       Expertise clients       Témoignages clients       Agenda conférences       Foire aux questions       Devenez ambassadeur         ctures       ■ Bon de commandes       ③ Solde personnel         Paiement de la Facture       ▲ Retourner à la facture         avec succès       × | <ul> <li><u>1)Régler immédiatement</u></li> <li>Choisissez votre mode de paiement et remplissez les champs correspondants</li> <li>Cliquez sur « enregistrer »</li> </ul> |
| Réseau de carte<br>Détenteur de la carte<br>Numéro de Carte                                    | Paiement dü: 236,00 EUR                                                                                                    | <ul> <li>Votre commande est<br/>enregistrée, et réglée</li> </ul>                                                                                                    |
| Mois d'Expiration de la<br>Carte<br>Numéro CVV<br>Email                                        | 01 • / 2016 • La command<br>Jackytiffay@gmail.com<br>Optionel<br>• Enregistrer Retour aux factures                                                                                                    | e est effectuée                                                                                                    |
|                                                                                                |                                                                                                    |                                                                                                    |

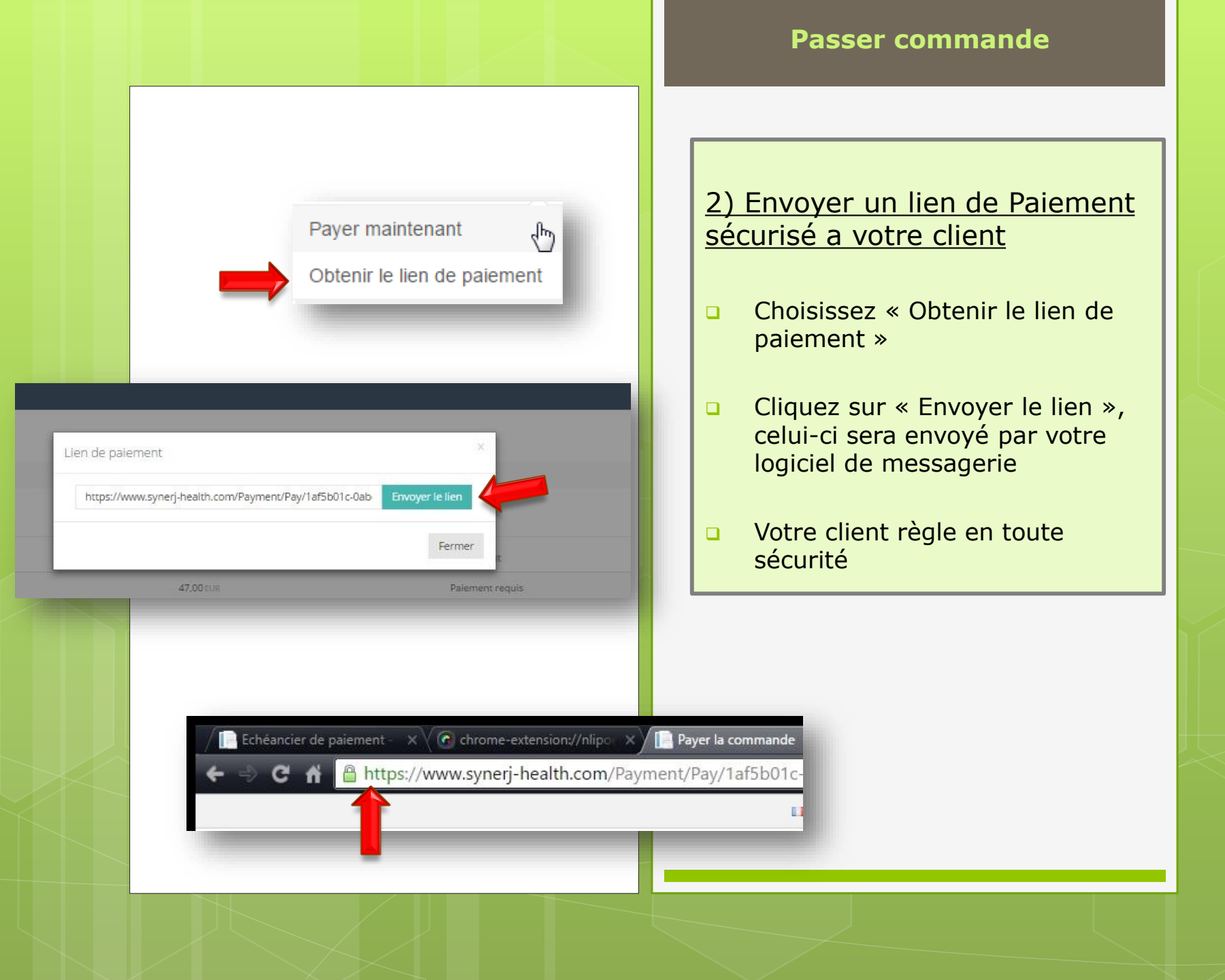